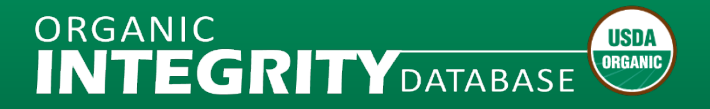

## How to Log in to INTEGRITY

## What to Expect

- New registered users as of September 12, 2023 must use Login.gov account credentials to login to *INTEGRITY*.
- Users who have an existing USDA eAuthentication account created prior to September 12, 2023 can continue to use their eAuthentication user ID and password to login to *INTEGRITY*.

## How to Log in to INTEGRITY

In your browser, go to https://organic.ams.usda.gov/Integrity/.

1. Select the Log In option in the upper right corner.

| Mited States Department of Agriculture                                                                                                    |                                                                                         |                                            |      |             |            | Agricultural Marketing Service |          |                   |  |  |
|----------------------------------------------------------------------------------------------------|-----------------------------------------------------------------------------------------|--------------------------------------------|------|-------------|------------|--------------------------------|----------|-------------------|--|--|
| organ                                                                                                    | NIC<br>EGRITYDAT                                                                        | ABASE                                      |      |             |            |                                |          | 🔒 Log In Figister |  |  |
| Home Search T Reports Trade Partners Contact us A                                                                                                    |                                                                                         |                                            |      |             |            |                                |          |                   |  |  |
| Welcome to the Organic /NTEGR/TY Database!                                                                                                    |                                                                                         |                                            |      |             |            |                                |          |                   |  |  |
| Find a specific certified organic farm or business, or search for an operation with specific characteristics. Listings come from USDA and Trade Partner-Accredited Certifying Agents. Only certified operations can sell, label or represent products as organic, unless exempt or excluded from certification.  Reset Search Filters  Advonced Seorch  Export to Excel |                                                                                         |                                            |      |             |            |                                |          |                   |  |  |
| Program                                                                                                    | Operation                                                                               | Certifier                                  | Info | Status      | City       | State/Province                 | Country  | Certified Pro     |  |  |
|                                                                                                    |                                                                                         | Select Certifier                           |      | Certified 🔻 | Enter City | Enter Sta                      | Enter Co |                   |  |  |
| USDA-NOP                                                                                                    | <u>Guizhou Wuchuan Yonghui</u><br><u>Apiculture science technology</u><br><u>CO,Ltd</u> | [ECO] Ecocert SAS (formerly<br>Ecocert SA) | 6    | Certified   |            | Guizhou<br>Province            | China    | HANDLING: Ot      |  |  |
| USDA-NOP                                                                                                    | Ingredientology (HK) Limited                                                            | [ECO] Ecocert SAS (formerly<br>Ecocert SA) | 0    | Certified   |            | Hong Kong                      | China    | HANDLING: Ot      |  |  |

2. Then choose **Customer** on the user type selection page.

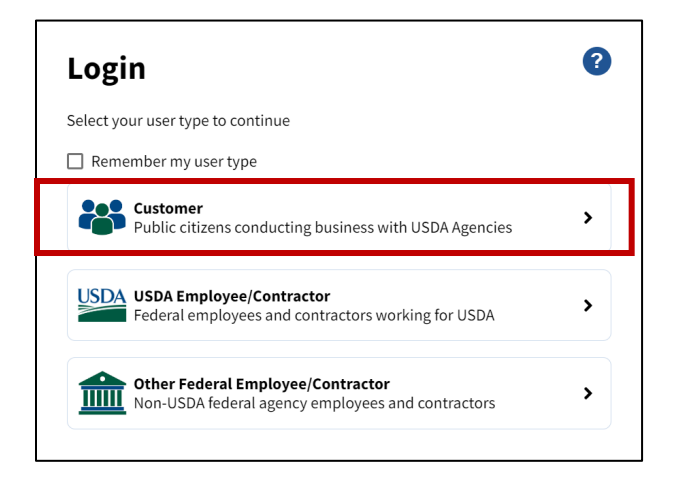

3. Enter account credentials on the Customer Login screen.

USDA Customer eAuthentication Account (prior to September 12, 2023)

- Enter eAuth User ID and Password on the Customer Login screen.
- For further assistance on password resets, click the "Manage Account" tab on the USDA eAuthentication site: <u>https://www.eauth.usda.gov/eauth/b/usda/home</u>

| Forgot User ID  |
|-----------------|
| Forgot Password |
|                 |
|                 |
|                 |

## USDA Customer Login.gov Account

- Select the Login.gov option.
- Enter Email address and Password. Login.gov may request the multi-factor authentication method that you chose during account setup.
- For assistance with Login.gov accounts: <u>https://login.gov/help/</u>

| 🎝 Customer Login                                  | ?               |                                                                           |
|---------------------------------------------------|-----------------|---------------------------------------------------------------------------|
| Need an account?                                  |                 |                                                                           |
| Not a Customer? <u>Change user type</u>           |                 |                                                                           |
| Select an option to continue                      |                 |                                                                           |
| Login.gov<br>Enter Login.gov User ID and Password | >               | <b>USDA eAuthentication</b> is using Login.gov to allow you to sign in to |
| eAuth User ID<br>Enter User ID and Password       |                 | your account safely and securely.       Sign in    Create an account      |
| User ID                                           | Forgot User ID  | Sign in for existing users                                                |
| Password                                          | Forgot Password | Email address                                                             |
| Show Password                                     |                 | Password                                                                  |
| Log In                                            |                 | Show password                                                             |
|                                                   |                 | Sign in                                                                   |

4. After a successful login, you will be taken to the OID *INTEGRITY* home page.

| United States Department of Agriculture                                                                                                    |                                            |                                |      |                    |                          | Agricultural Marketing Service |            |                      |  |
|----------------------------------------------------------------------------------------------------|--------------------------------------------|--------------------------------|------|--------------------|--------------------------|--------------------------------|------------|----------------------|--|
|                                                                                                    |                                            |                                |      |                    |                          |                                |            |                      |  |
| Home Sear                                                                                                    | rch <b>*</b> Reports * Op                  | erations <b>*</b> Trade Partne | rs 🔻 | Import Certi       | ficate 🔹 Adı             | ministration                   | Contact Us | About User Resources |  |
| Welcome to                                                                                                    | Welcome to the Organic INTEGRITY Database! |                                |      |                    |                          |                                |            |                      |  |
| Find a specific certified organic farm or business, or search for an operation with specific characteristics. Listings come from USDA and Trade Partner-Accredited Certifying Agents. Only certified operations can sell, label or represent products as organic, unless exempt or excluded from certification.           Reset Search Filters         Advanced Search |                                            |                                |      |                    |                          |                                |            |                      |  |
|                                                                                                    |                                            |                                |      |                    |                          |                                |            | Export to Excel      |  |
| Program                                                                                                    | Operation                                  | Certifier                      | Info | Status             | City                     | State/Province                 | Country    | Certified Pro        |  |
| USDA-N 🔻                                                                                                    |                                            | [BIOI] Bio.Inspecta            |      | Certified <b>•</b> | Enter City               | Enter Sta                      | Enter Co 🔻 |                      |  |
| USDA-NOP                                                                                                    | <u>"Lisnychyi S." PE</u>                   | [BIOI] Bio.Inspecta            | 0    | Certified          | Novopetrivske<br>village |                                | Ukraine    | HANDLING: Ot         |  |
| USDA-NOP                                                                                                    | <u>"VFI Oils for Life Ukraine" LLC</u>     | [BIOI] Bio.Inspecta            | 0    | Certified          | Kyiv                     |                                | Ukraine    | HANDLING: Ot         |  |